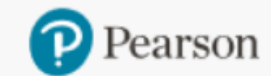

Product Search Place Order Orde

Order/Credit Tracking

Claims & Returns Gen

Generate Reports [

Document Request

est Access Code Status

Sales Rep Locator

OASIS

## Access Code Status on OASIS

#### <u>Check Access Code Status</u> <u>Request Code Deactivation</u>

#### In the navigation bar at the top, click "Access Code Status"

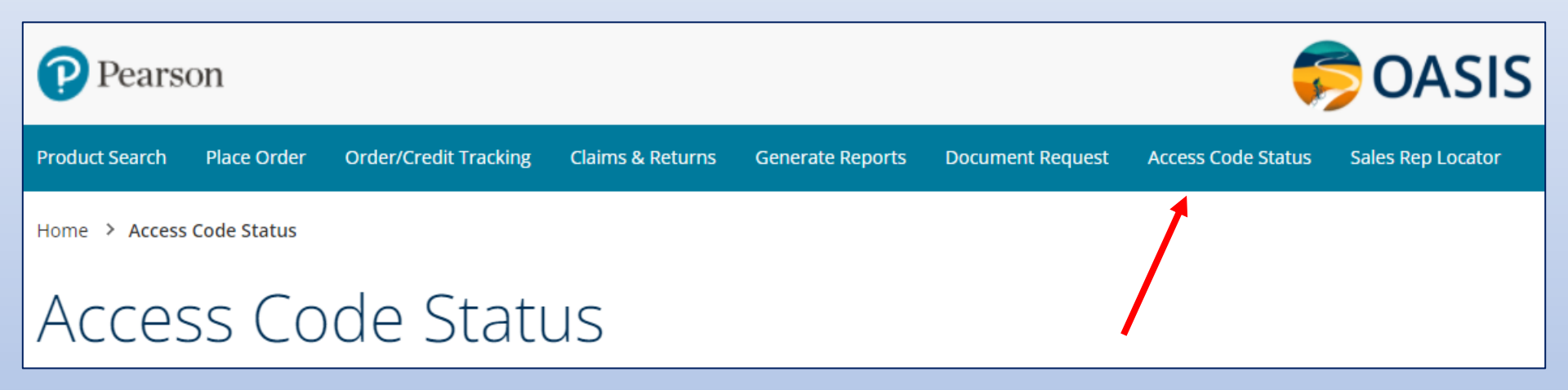

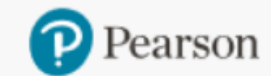

**Order/Credit Tracking** Product Search Place Order

Claims & Returns

**Generate Reports** 

**Document Request** 

Access Code Status

Sales Rep Locator

🥱 OASIS

### **Check Access Code Status**

Enter the complete access code including dashes and click "Check Code"

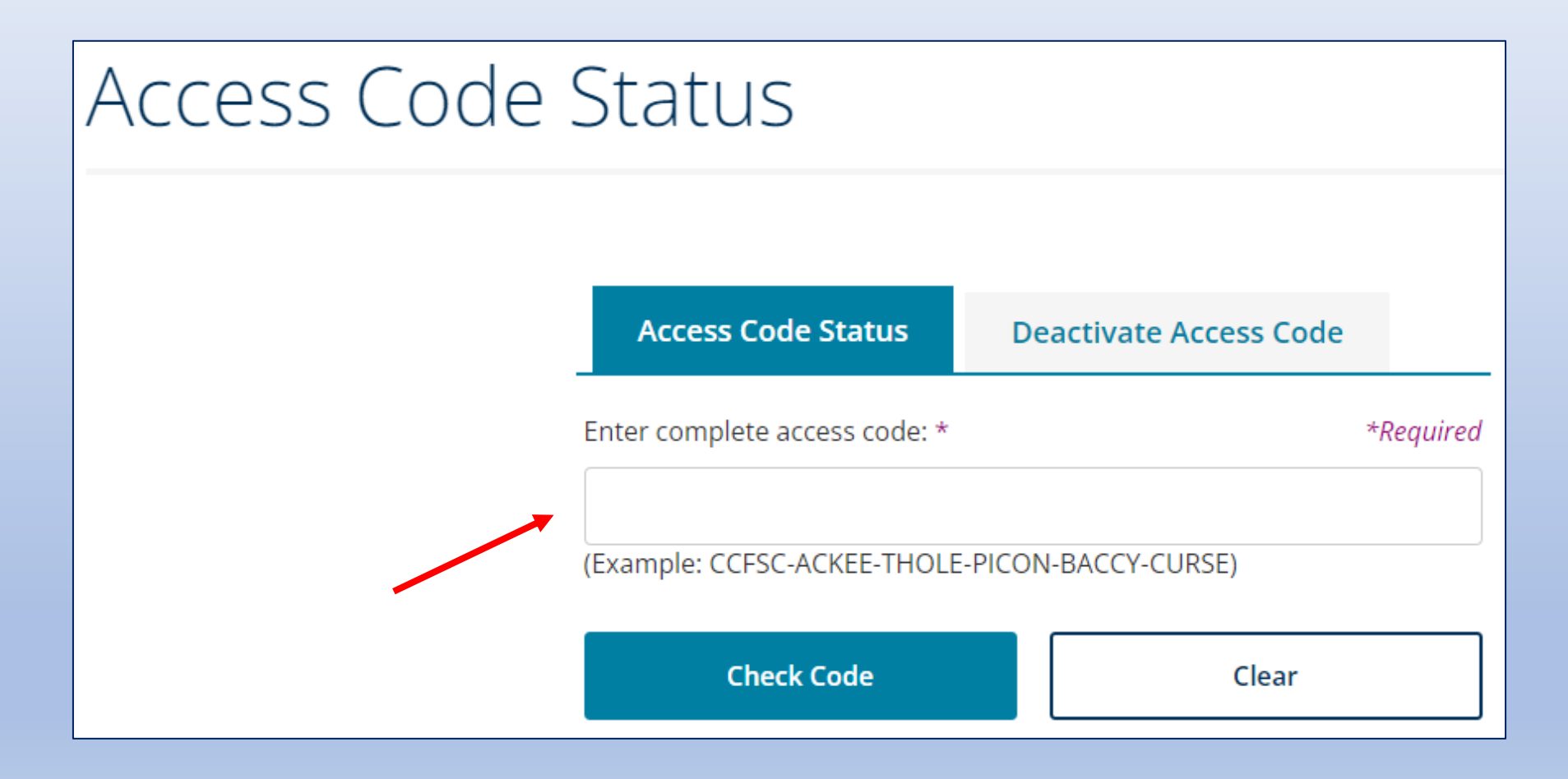

#### If the status is "Not Active", the Expiration Date is displayed

| Access Code Status                             | De | activate Access Code |           |  |
|------------------------------------------------|----|----------------------|-----------|--|
| Enter complete access code: *                  |    |                      | *Required |  |
| PSCNHC-DAHEJ-LEACH-COMTE-POTTO-AIDES           |    |                      |           |  |
| (Example: CCFSC-ACKEE-THOLE-PICON-BACCY-CURSE) |    |                      |           |  |
| Check Code                                     |    | Clear                |           |  |
| StatusNOT_ACTIVEExpiration Date12/31/2023      |    |                      |           |  |

## If the status is "Active", the Activation & Expiration Dates are displayed

| Access Code Status                                                                     | Deactivate Access Cod              | e         |  |  |  |
|----------------------------------------------------------------------------------------|------------------------------------|-----------|--|--|--|
| Enter complete access code: *                                                          |                                    | *Required |  |  |  |
| DSCHZP-ABYSS-SYNCH-ISSUE-PIZZA-SWORD<br>(Example: CCFSC-ACKEE-THOLE-PICON-BACCY-CURSE) |                                    |           |  |  |  |
| Check Code                                                                             | Clear                              |           |  |  |  |
| Status<br>Activation Date<br>Expiration Date                                           | ACTIVE<br>08/20/2018<br>12/31/2022 |           |  |  |  |

## If the status is "Expired", the Activation & Expiration Dates are displayed

| Access Code Status                             | De                                  | activa | te Access Code |           |
|------------------------------------------------|-------------------------------------|--------|----------------|-----------|
| Enter complete access code: *                  |                                     |        |                | *Required |
| DSCEJT-BLIDA-SNEAK-GLEAN-PRATO-GENES           |                                     |        |                |           |
| (Example: CCFSC-ACKEE-THOLE-PICON-BACCY-CURSE) |                                     |        |                |           |
| Check Code                                     |                                     |        | Clear          |           |
| Status<br>Activation Date<br>Expiration Date   | EXPIRED<br>09/17/2014<br>12/31/2018 |        |                |           |

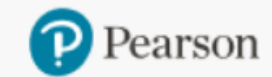

Product Search Place Order Orde

Order/Credit Tracking Claims & Returns

Generate Reports

Document Request

st Access Code Status

Sales Rep Locator

👼 OASIS

# Request Code Deactivation

Click on the "Deactivate Access Code" tab.

Fill out all fields and click "Submit".

The code is sent to OASIS Technical Support for deactivation. You will be notified by email when completed.

| Access Code Status                                | Deactivate Access Code                                               |
|---------------------------------------------------|----------------------------------------------------------------------|
| Access Code *                                     | *Required                                                            |
| DSWHPA-STEAD-SNEAK-G                              | GLEAN-GUYOT-CHASE                                                    |
| (Example: CCFSC-ACKEE-THOLE                       | E-PICON-BACCY-CURSE)                                                 |
| First & Last Name *                               |                                                                      |
| Your Name                                         |                                                                      |
| Email *                                           |                                                                      |
| school@school.edu                                 |                                                                      |
| Account Name *                                    |                                                                      |
| Bookstore                                         |                                                                      |
| Reason for deactivation *                         |                                                                      |
| Student dropped class                             |                                                                      |
| This code is sent to OASIS<br>You will be notifie | S Technical Support for deactivation.<br>ed by email when completed. |
| Submit                                            | Clear                                                                |

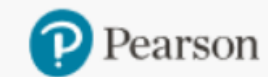

Product Search

Claims & Returns Generate

Generate Reports

Document Request

Access Code Status

Sales Rep Locator

#### Need help?

Do you need help using OASIS? On the Home Page, click the "OASIS Technical Support" link to submit your questions.

#### OASIS User Guide & Technical Support

- New! You can now place orders by uploading your Purchase Order.
- OASIS User Guide & Video Tutorial
- OASIS Technical Support

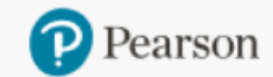

Product Search Place Order (

Order/Credit Tracking

Claims & Returns G

Generate Reports

Document Request

uest Access Code Status

Sales Rep Locator

🛜 OASIS

# Thank you for using OASIS!